# **OSNI Locators in ArcGIS Pro from AGOL**

NIMA Users can use the OSNI Locators in Esri ArcGIS Pro by adding the Locator from the shared ArcGIS online group 1- NIMA Groups - OSNI: Location

When you are signed into your Organisational ArcGIS Online Account the Locator needs to be added to the Project before it can be used in the Locate Tool to find properties or the Geocoding Tool to match a spatial location to a table of addresses. The inclusion of Fusion Identifiers in these datasets allows the matching up of property and land datasets from across government using the same OSNI Identifiers.

### **Add Locators to Project**

After signing into the Organisational ArcGIS Online, in the Catalog for ArcPro, in the Locators Folder, right click and select Add Locator

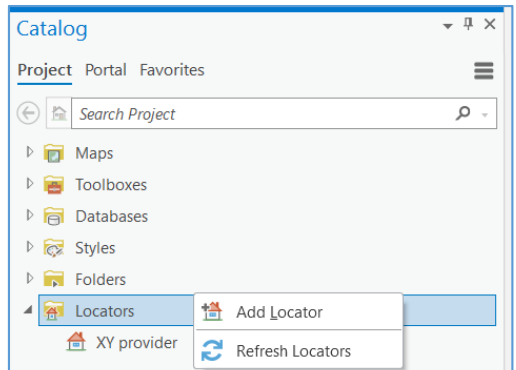

In the pane that opens, navigate to the My Groups section of the ArcGIS Online account. The OSNI Locators will be available here, shared through the group *1-NIMA Groups - OSNI: Location* 

| Select Existing Locator    |                           |                                       |                | ×         |
|----------------------------|---------------------------|---------------------------------------|----------------|-----------|
| ⊕ ⊕ ① ■ Portal ► My Groups |                           | ▼ <sup>1</sup> ↓= <sup>1</sup> Search | My Groups      | . م       |
| Organize 🔻 New Item 👻      |                           |                                       | Content        | Groups 🖽  |
| 🔺 📄 Project                | Title                     |                                       | Туре           | Date      |
| Folders                    | OSNIPointerAddressLocator |                                       | Portal Locator | 21/02/202 |
| Eccators                   |                           |                                       |                |           |
| 🔺 🙆 Portal                 |                           |                                       |                |           |
| My Content                 |                           |                                       |                |           |
| My Favorites               |                           |                                       |                |           |
| 😪 My Groups                |                           |                                       |                |           |
| My Organization            |                           |                                       |                |           |
| ArcGIS Online              |                           |                                       |                |           |
| Living Atlas               |                           |                                       |                |           |
| 🖌 🛄 Computer               |                           |                                       |                |           |
| 🖻 📌 Quick access           |                           |                                       |                |           |
| 🖻 🧢 This PC                |                           |                                       |                |           |
| 🖻 🖹 Kerr, Maureen          |                           |                                       |                |           |
| 🖻 🐂 Libraries              |                           |                                       |                |           |
| 🖻 孽 Network                | -                         |                                       |                | Þ         |
| DESKTOP                    |                           | Find more items                       |                |           |
| Name                       |                           | Loca                                  | tors           | •         |
|                            |                           |                                       | OK             | Cancel    |

Select the Locator required and click OK, this Locator will now be available in the Project for use in the Locate Tool and the Geocode Tool.

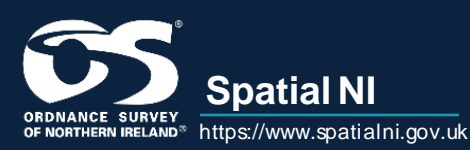

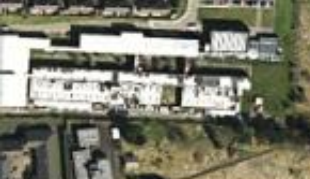

# **Quick Reference Guide**

#### **Locate Tool**

Using the Locate Tool in ArcGIS Pro while connected to ArcGIS Online

| Untitled - Map - A                                                                                       | ArcGIS Pro                                              | Locate                                                                                                    | ? <del>-</del> ∓ × |
|----------------------------------------------------------------------------------------------------|---------------------------------------------------------|----------------------------------------------------------------------------------------------------|--------------------|
| Measure<br>Measure<br>Measure<br>Locate<br>Infographics<br>Coordinate<br>Conversion<br>Address Inspector | A pause A Lock<br>View Unplaced<br>More -<br>Labeling 5 | Locate       Layer Search         Image: Search       Image: Search         Image: Search       Image: Search         Image: Search |                    |

## **OSNI Address Locator**

This Address locator allows a user to search by full address (e.g. 7 Lanyon Place, BT1 3LP):

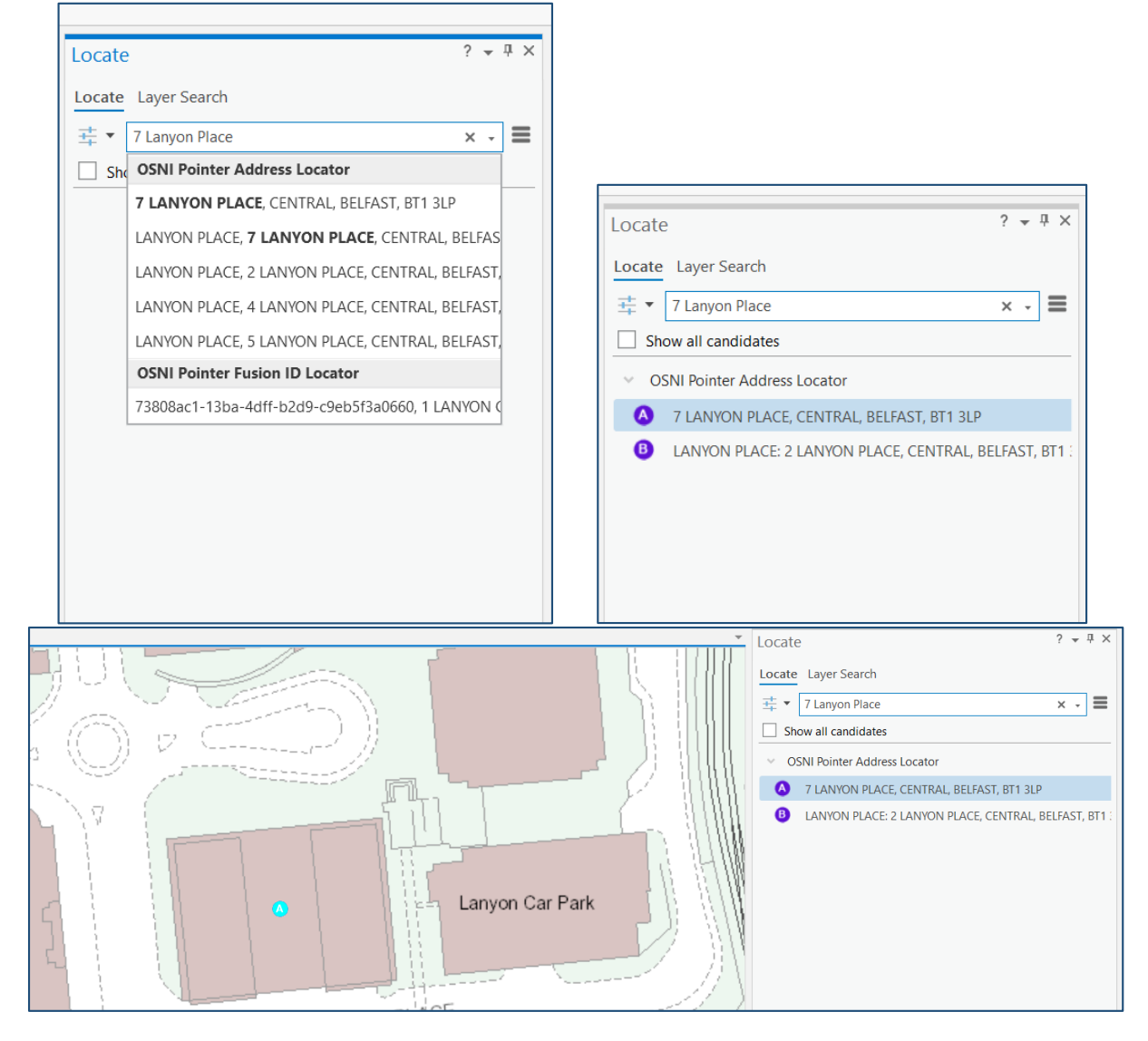

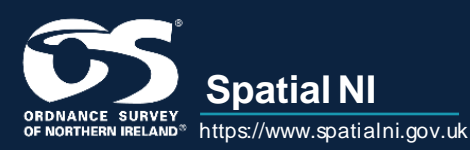

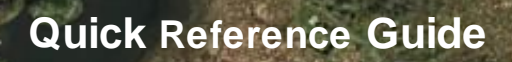

by street address (e.g. Lanyon Place):

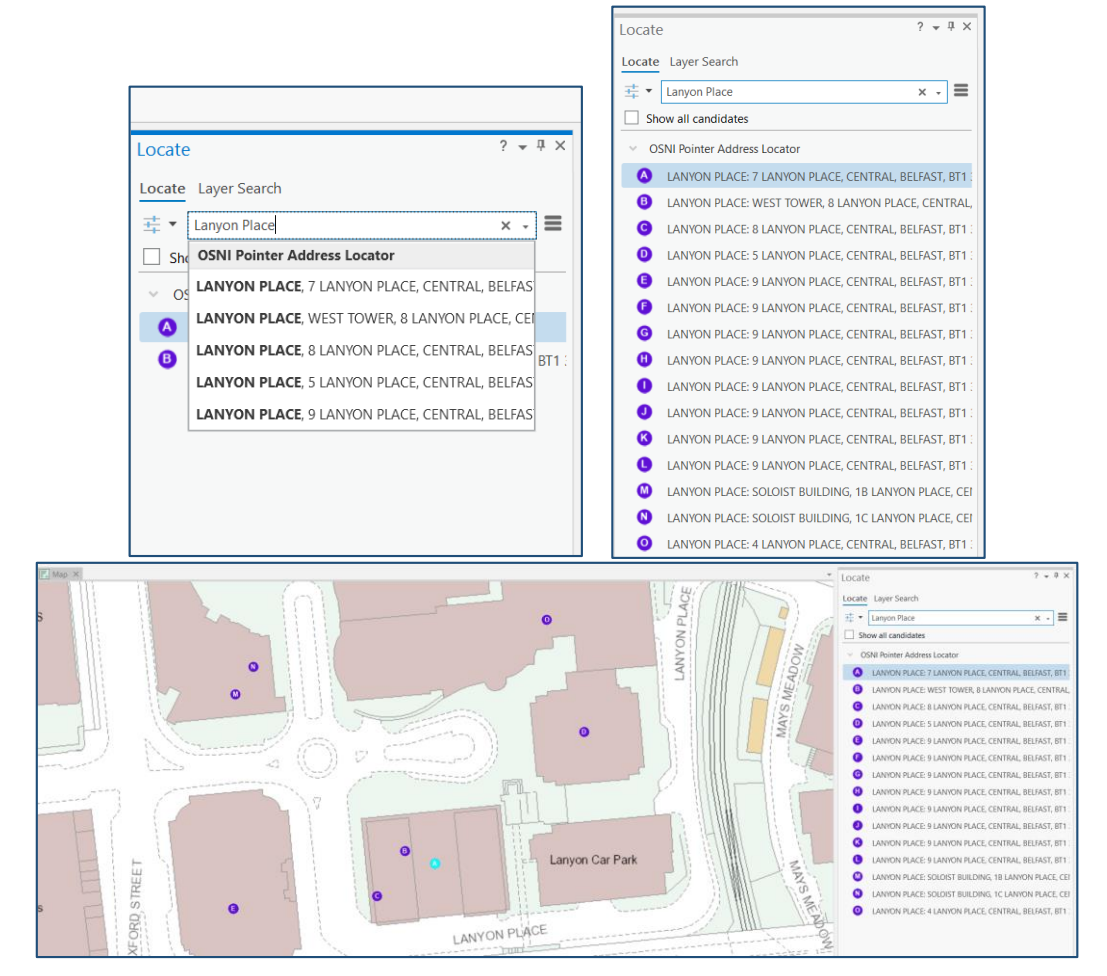

by Postcode (e.g. BT1 3LP):

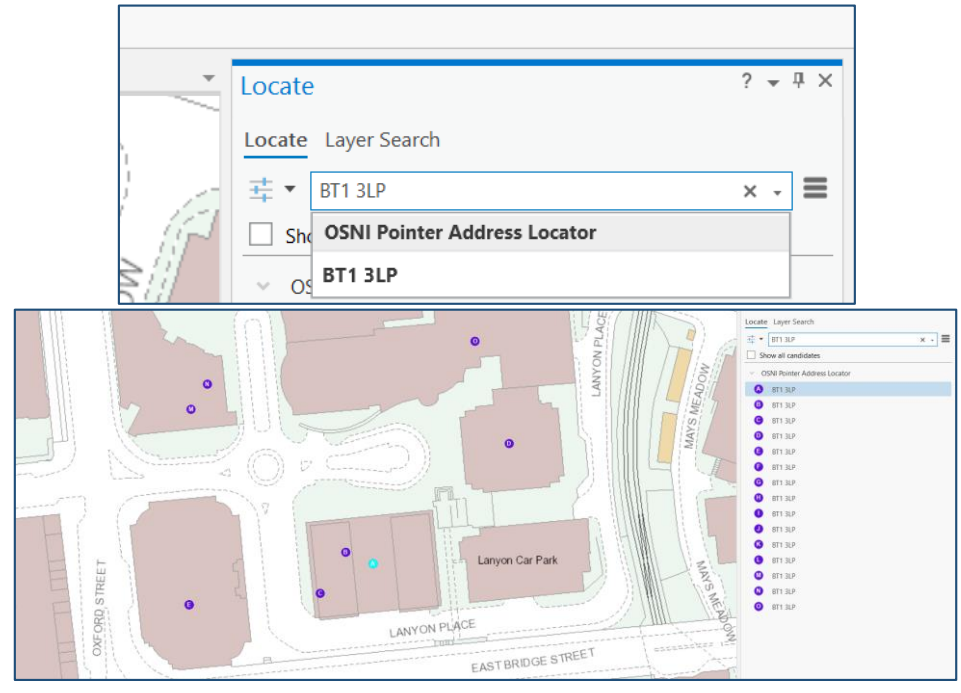

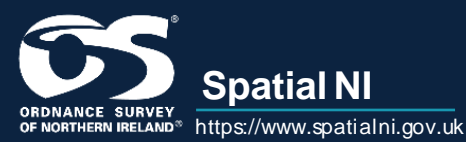

or by using the address's Unique Property Reference Number (UPRN) (e.g. 187276084):

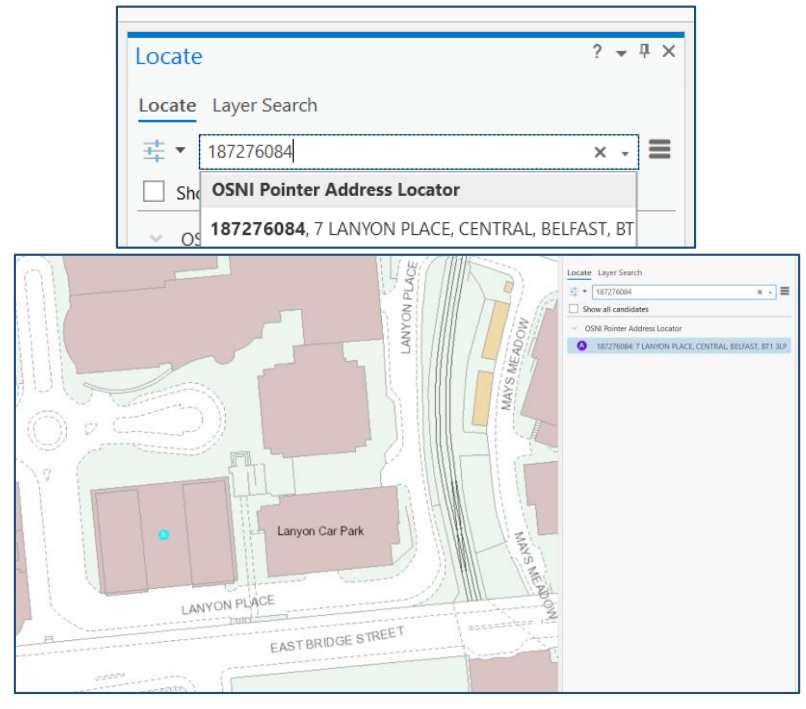

## **OSNI Fusion ID Locator**

This is a Fusion ID specific locator, this new locator can search by Building Fusion ID (BU\_FusionID) (e.g. 8dc8f0b7-4f31-454e-bb17-020064ca80ea):

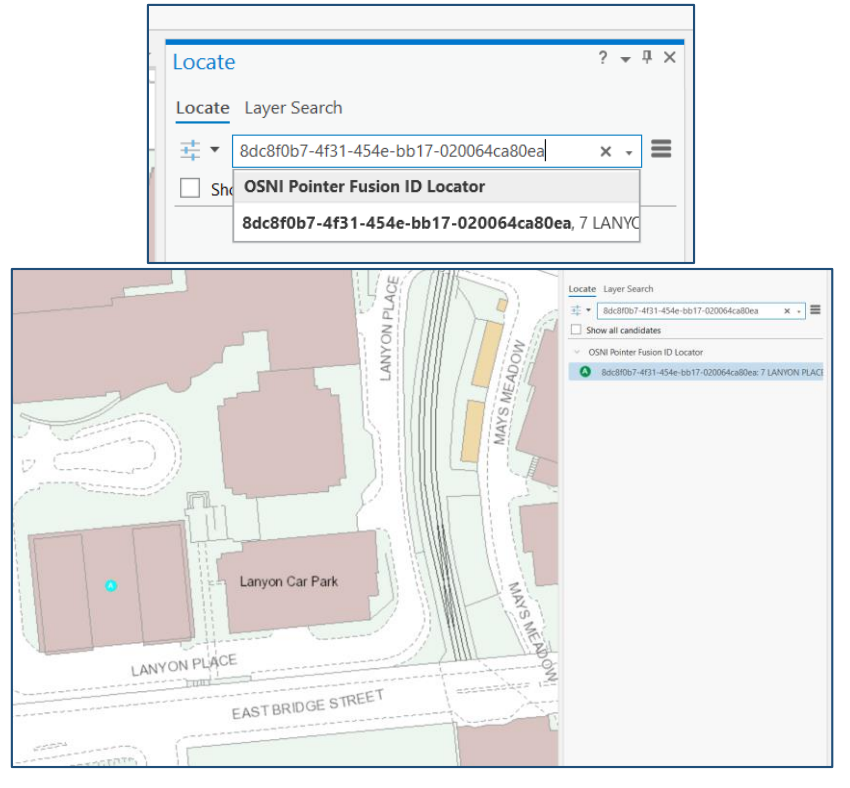

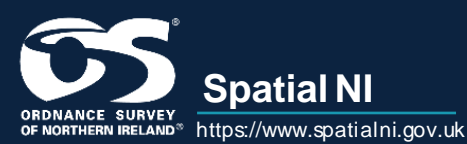

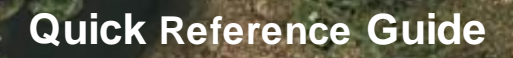

or the Land Parcel Fusion ID (LP\_FusionID) (e.g. a578f739-b643-45d9-badc-a2b598b0fc7d):

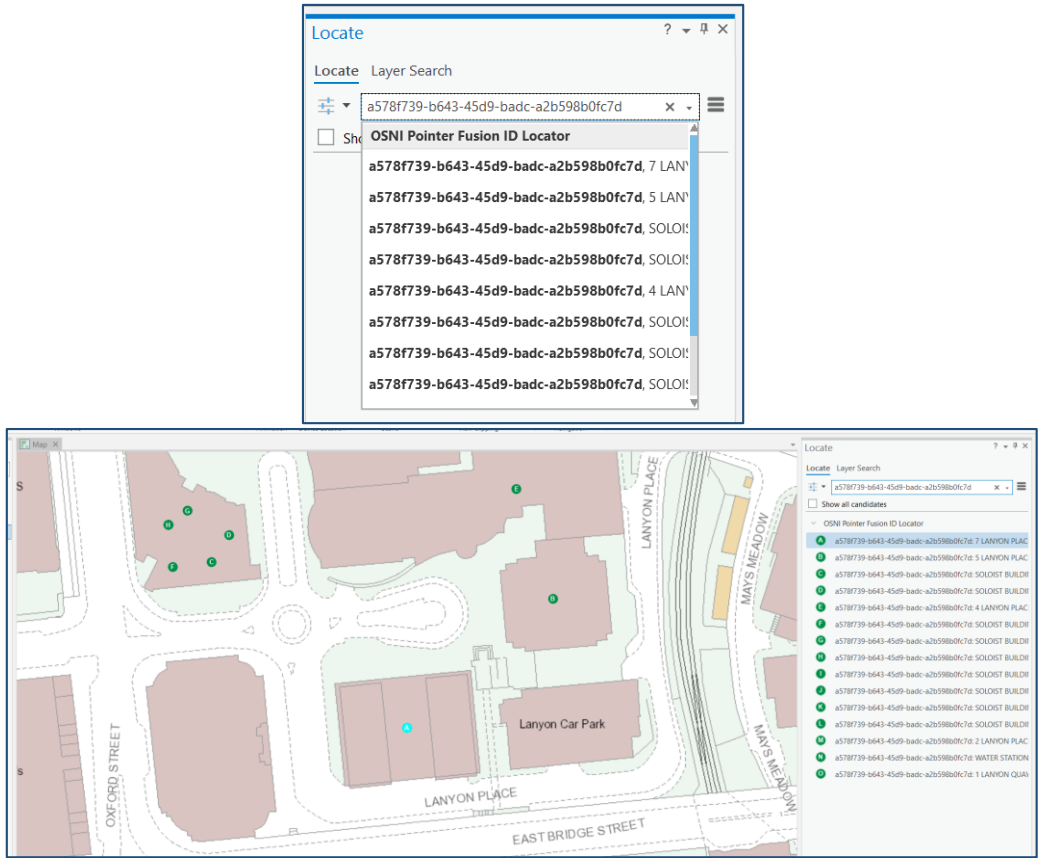

#### **Geocoding using OSNI Locators**

Using the Geocode Tool in ArcGIS Pro while connected to the Spatial NI Portal, the tool will use the Spatial NI OSNI Locators as default.

Select the Locator that will best match the data that is being geocoded.

| Geoprocessing 🗸                                                  |           |          |  |  |
|------------------------------------------------------------------|-----------|----------|--|--|
| (e) Geocode                                                      | Addresses | $\oplus$ |  |  |
| Parameters Environments                                          |           |          |  |  |
| * Input Table ProjectOne\$                                       |           |          |  |  |
|                                                                  |           |          |  |  |
| * OSNI Pointer Address Locator<br>OSNI Pointer Fusion ID Locator |           |          |  |  |
|                                                                  |           | ~        |  |  |
| * Output Feature Class                                           |           | ] 🗃      |  |  |

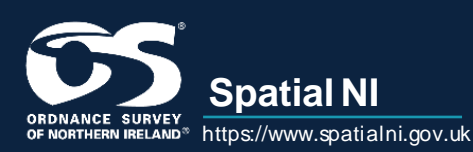

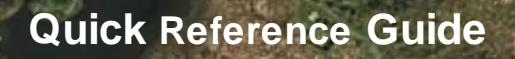

Match as many of the fields in the dataset with corresponding fields in the Locator

| Beoprocessing                            |                | * # > |  |  |                 |  |  |
|------------------------------------------|----------------|-------|--|--|-----------------|--|--|
| € Geoc                                   | $\oplus$       |       |  |  |                 |  |  |
| Parameters Environments                  | 0              |       |  |  |                 |  |  |
| Input Table                              |                |       |  |  |                 |  |  |
| ProjectOne\$                             |                |       |  |  |                 |  |  |
| Input Address Locator                    |                |       |  |  |                 |  |  |
| OSNI Pointer Address Loca                | ator           | - 📄   |  |  |                 |  |  |
| Input Address Fields                     | Multiple Field |       |  |  |                 |  |  |
| Field Name                               | Alias Name     |       |  |  |                 |  |  |
| Address or Place                         | ADDRESS        |       |  |  |                 |  |  |
| Address2                                 | ADDRESS2       | -     |  |  |                 |  |  |
| Address3                                 | ADDRESS3       |       |  |  |                 |  |  |
| Neighborhood                             | <none></none>  |       |  |  |                 |  |  |
| City                                     | <none></none>  | -     |  |  |                 |  |  |
| County                                   | <none></none>  |       |  |  |                 |  |  |
| State                                    | <none></none>  |       |  |  |                 |  |  |
| ZIP                                      | POSTCODE       |       |  |  |                 |  |  |
| ZIP4                                     | <none></none>  |       |  |  |                 |  |  |
| Country                                  | <none></none>  |       |  |  |                 |  |  |
| Output Feature Class                     |                |       |  |  |                 |  |  |
| ProjectOne_GeocodeAddr                   | resses         |       |  |  |                 |  |  |
| Preferred Location Type                  |                |       |  |  |                 |  |  |
| Address location -                       |                |       |  |  |                 |  |  |
| Category                                 |                |       |  |  |                 |  |  |
| Address     Destal     Coordinate System |                |       |  |  |                 |  |  |
|                                          |                |       |  |  | Populated Place |  |  |
|                                          |                |       |  |  | POI             |  |  |

Once the tool runs, a new spatial dataset is created of all the data that was matched with coordinates to display on in the map

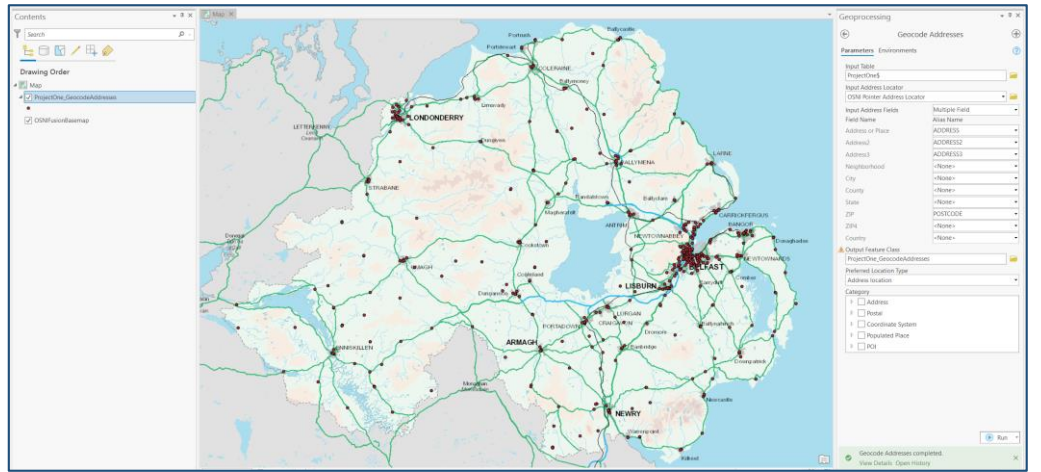

All of the fields from the Pointer dataset will be joined with the original dataset including the Building and Fusion Identifiers allowing this dataset to be integrated with other datasets across government using the OSNI Fusion Identifiers.

|     | III ProjectOne_GeocodeAddresses ×                                                                       |                |                   |               |          |       |                       |                       |                    |
|-----|----------------------------------------------------------------------------------------------------|----------------|-------------------|---------------|----------|-------|-----------------------|-----------------------|--------------------|
| Fie | Field: 顕 Add 顕 Calculate 🛛 Selection: 🖫 Select By Attributes 🧔 Zoom To 💐 Switch 🔲 Clear 🤯 Delete 📑 Copy |                |                   |               |          |       |                       |                       |                    |
|     | R                                                                                                    | ADDRESS_STATUS | CONSTITUENCY_NAME | WARD_NAME     | IG_SHEET | PLAN  | BU_FUSIONID           | LP_FUSIONID           | UNIQUE_BUILDING_ID |
| 31  | 57                                                                                                    | PROVISIONAL    | BELFAST EAST      | BEERSBRIDGE   | 147      | 02NE3 | 0d1eb443-d4b7-4a6f-8  | 903c83f8-c8e3-41d8-bt | 186772361          |
| 32  | 02                                                                                                    | APPROVED       | BELFAST EAST      | BLOOMFIELD    | 130      | 14SE2 | d86d4c93-a944-4059-a  | 1ea3c870-da1e-4be6-b  | 186408410          |
| 33  | 29                                                                                                    | APPROVED       | BELFAST WEST      | BEECHMOUNT    | 146      | 04NE4 | 6c66ec86-b231-4a34-a  | 23279c48-72e9-4b62-9  | 186780665          |
| 34  | 28                                                                                                    | APPROVED       | STRANGFORD        | CONWAY SQUARE | 131      | 16SW1 | 0ab9a318-6d07-4180-9  | f984a72b-9c4a-4ea8-9c | 186432692          |
| 35  | 49                                                                                                    | APPROVED       | BELFAST WEST      | CENTRAL       | 130      | 13NE3 | 22d72798-bf42-4f2b-a1 | db232ffe-6058-40f0-ad | 186765802          |
| 36  | 30                                                                                                    | APPROVED       | SOUTH DOWN        | KILKEEL       | 284      | 04SW4 | 549fdebe-f7e9-4eb5-b  | e37f308c-d15b-42fb-89 | 186764197          |
| 37  | 58                                                                                                    | APPROVED       | LAGAN VALLEY      | BALLINDERRY   | 163      | 08NE  | 8961b58d-7554-4228-9  | 5a4b10bc-d03f-4273-8! | 186867236          |
| 38  | 28                                                                                                    | APPROVED       | SOUTH DOWN        | BINNIAN       | 284      | 04SE3 | 1c6c8042-d9ff-432d-b9 | 9e1e634c-29c4-4f9b-9f | 186764971          |
| 39  | 79                                                                                                    | APPROVED       | BELFAST SOUTH     | CENTRAL       | 130      | 13SE2 | 8da2874c-ce78-4b95-b  | e0a42c92-01d9-49c2-8  | 186766514          |
| 40  | 11                                                                                                    | APPROVED       | BELFAST WEST      | BALLYGOMARTIN | 129      | 16SE1 | e52e0e3d-11b5-4b72-8  | c47e1933-1e42-4b4d-b  | 186365817          |
| 41  | 42                                                                                                    | APPROVED       | BELFAST SOUTH     | UPPER MALONE  | 146      | 12SE2 | f286cbf6-e55f-4510-95 | 9cd747ba-5d74-43cc-a  | 186775790          |
| 42  | 76                                                                                                    | APPROVED       | NORTH ANTRIM      | CLOGH MILLS   | 042      | 14NW  | 21d9c31d-0108-4037-a  | c2b6cb97-1f8a-45e1-b1 | 186837044          |
| 43  | 90                                                                                                    | APPROVED       | BELFAST EAST      | KNOCK         | 130      | 15SW4 | b85315d8-39f1-44ed-a  | c460a8b4-7959-4700-a  | 186415373          |
| 44  | 93                                                                                                    | APPROVED       | BELFAST EAST      | KNOCK         | 130      | 15SW4 | 529b4e8f-fa92-4610-b2 | 12a54033-05d6-4a8a-b  | 186416181          |
| -   |                                                                                                    |                |                   |               |          |       |                       |                       |                    |

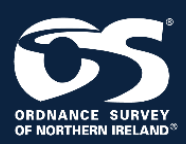

**Spatial NI** 

https://www.spatialni.gov.uk